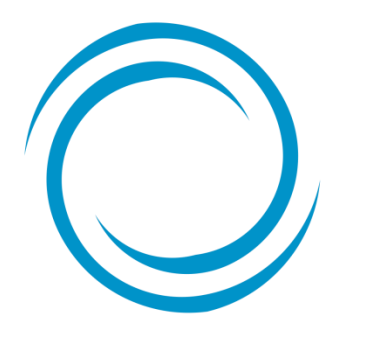

*Guía para la creación de usuarios en el portal Somos Corredores* 

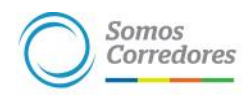

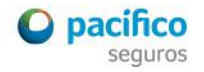

- Es responsabilidad del administrador del portal Somos Corredores crear los usuarios de su empresa.

- Es el único que puede creara modificar y deshabilitar usuarios del portala

- Deberás seguir 5 pasos para crear el usuario

portal?

Primero debes ingresar al portal con tu usuario y clave, haz click en Mi portafolio, opción Somos Corredores

Paso l: Despliega el menú del lado derecho y haz click en

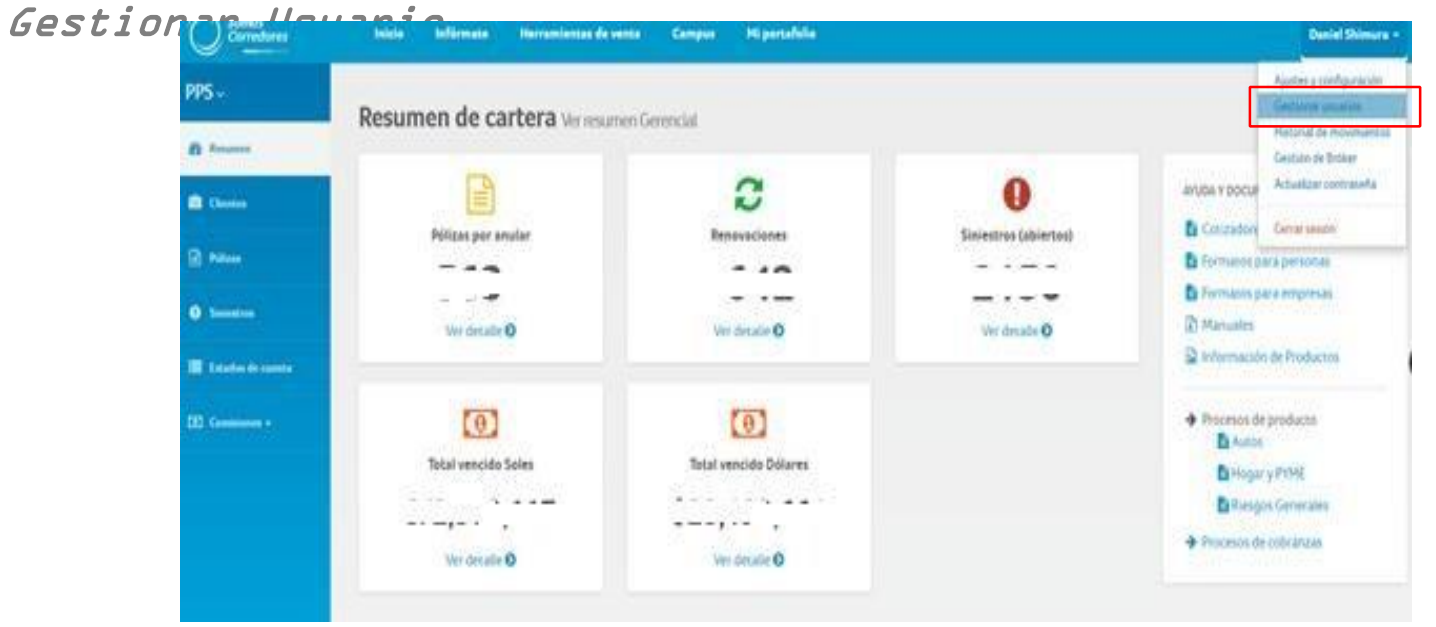

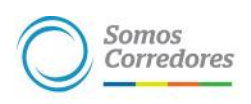

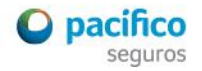

portal?

Paso 2: Haz click en Agregar Nuevo Usuario

| Gestión de usuarios    |   |                   |                    |   |     |   |          |                  | 4 USER-LIST-ADMIN                   |
|------------------------|---|-------------------|--------------------|---|-----|---|----------|------------------|-------------------------------------|
| Agregar nuevo usuario  |   |                   |                    |   |     |   |          |                  |                                     |
| Mostrar 10 🔻 registros |   | Buscar:           |                    |   |     |   |          |                  |                                     |
| N° A Broker            | ¢ | Nombre completo 🕴 | Correo electrónico | ¢ | Rol | ¢ | Estado 🗄 | Último<br>acceso | Última<br>modificacion <sup>‡</sup> |

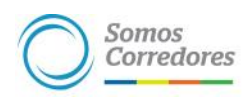

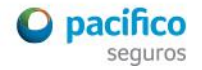

portal?

Paso 3: Completa todos los datos, luego haz click en Siguiente

| INFORMACIÓN PERSONAL PERMISOS, ACCESOS Y BRÓKER |                                 |
|-------------------------------------------------|---------------------------------|
| IOMBRE (REQUERIDO)                              | FECHA DE NACIMIENTO (REQUERIDO) |
| Juan Carlos                                     | 01/01/1970                      |
| PELLIDO (REQUERIDO)                             | DIRECCIÓN DE CORREO (REQUERIDO) |
| Quevedo                                         | jquevedo@pacifico.com           |
| UC / DNI (REQUERIDO)                            | CELULAR                         |
| 45784654                                        | 945986850                       |
| ARGO (REQUERIDO)                                | TELÉFONO DE OFICINA ANEXO       |
| Gerente de Broker                               | 5135000 514                     |

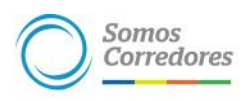

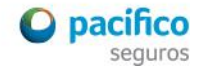

portal?

**Paso 4:** Asigna perfil y accesos al usuario, luego haz click en **Agregar Usuario** 

| IFORMACIÓN PERSONAL | PERMISOS, ACCESOS Y BRÓKER          |        |                   |
|---------------------|-------------------------------------|--------|-------------------|
| RFIL DEL USUARIO    | SECCIONES ACTIVAS PARA ESTE USUARIO | BROKER |                   |
| Gerencial 🔹         |                                     |        |                   |
| Gerencial           | ADMIN DE USUARIOS                   |        |                   |
| Ejecutivo           |                                     |        |                   |
|                     |                                     |        |                   |
|                     |                                     |        | + Agregar usuario |
|                     |                                     |        |                   |

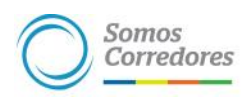

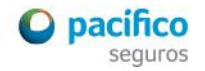

portal?

**Paso 5:** Habilita el permiso para la cotización y emisión de autos en línea (e-commerce) a los usuarios que consideres necesario

| 0 | Samos<br>Corredores                             | Inicio | infórma | ite Herramientas de venta           | Compus | Mi pertafelio |        | Autoreticado con el Braise | Alexander Maramizata + |
|---|-------------------------------------------------|--------|---------|-------------------------------------|--------|---------------|--------|----------------------------|------------------------|
| G | Añadir nuevo                                    | usuar  | nio     |                                     |        |               |        |                            |                        |
|   | INFORMACIÓN PERSONAL PERMISOS, ACCESOS Y BRÓKER |        |         |                                     |        |               |        |                            |                        |
|   | PERFIL DEL USUARIO                              |        | ۲       | SECCIONES ACTIVAS PARA ESTE USUARIO |        |               | 070127 |                            |                        |
|   |                                                 |        | [       | ECOMMERCE AUTO                      |        |               |        |                            |                        |
|   |                                                 |        |         |                                     |        |               |        | + Agregar usuario          | X Cancelar             |

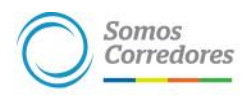

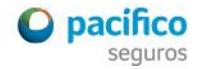

Estando a lo regulado en el literal b) del artículo 27° del Reglamento del Registro de Intermediarios y Auxiliares de Seguros aprobado por Resolución SBS Nº 1797-2011, a través del presente soporte informático, únicamente se podrá habilitar el módulo de emisión en línea de Autos modular (e-commerce) a Promotores o fuerzas de venta conformados por personas naturales que mantienen un contrato laboral o de prestación de servicios para ofrecer productos de seguros de las empresas Corredoras de Seguros (únicamente aplica para Personas Jurídicas).

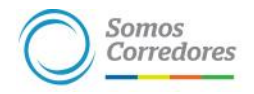

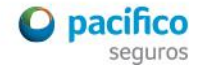

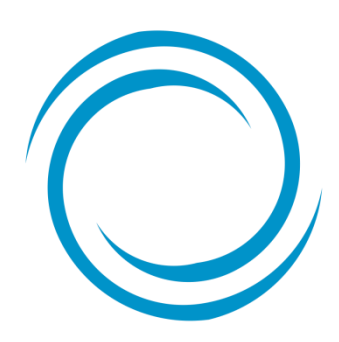

Somos Corredores